# Wistiki instruction manual

| 1. Product and application start-up and functioning                                                                                                    | .2      |
|----------------------------------------------------------------------------------------------------|---------|
| 1.1. How to reconnect the Wistiki if the hatch was accidentally opened (you realise it by noticing that the "Ring" button on the app remains in grey although the Wistiki is within phone range) | 4       |
| 1.2. How to reconnect the Wistiki if you pressed the "delete my Wistiki" button in the Wisti parameters.                                                                                         | ki<br>6 |
| 1.3. How to add a Wistiki when other Wistikis are nearby<br>1.4.What to do if a pop-up message indicates an "error"                                                                              | 6       |
| message                                                                                                    | 7       |
| 2. Wistiki functionalities                                                                                                    | 7       |
| 2.1. Making your Wistiki ring via the application                                                                                                    | 7       |
| 2.2. Making your smartphone ring via the Wistiki                                                                                                    | 7       |
| 2.3. Geo-localization of your belongings                                                                                                    | 8       |
| 2.4. Being alerted when your smartphone is away from your Wistiki                                                                                                    | .8      |
| 2.5. Getting in touch with the owner of a lost Wistiki                                                                                                    | .8      |
| 3. Questions about using the application                                                                                                    | 9       |
| 3.1. How do I change a Wistiki's parameters?                                                                                                    | 9       |
| 3.2. What functionalities do I have access to by connecting to my Wistiki account with a different smartphone from the one used to add my Wistiki ?                                              | 9       |
| 3.3. Can another user become the owner of an already added Wistiki if they follow the                                                                                                    |         |
| adding procedure on their smartphone?                                                                                                    | 9       |
| 3.4. Do I benefit from the Wistiki service when Bluetooth is inactive or when the app is                                                                                                    | -       |
| closed?                                                                                                    | 10      |
| 3.5. When do I need to open the Wistiki's hatch?                                                                                                    | 10      |
| 4.Wistiki technical features                                                                                                    | 10      |
| Size                                                                                                    | 10      |
| Technology and Compatibility                                                                                                    | 10      |
| Availability                                                                                                    | 11      |
| iOS application on the App Store                                                                                                    | 11      |
| Android application on the Play Store                                                                                                    | 11      |
| Bluetooth range                                                                                                    | 11      |
| 5. Recommendations for safety and good use                                                                                                    | 11      |
| 6. Compliance & standards                                                                                                    | 11      |
| 7. After-sales service                                                                                                    | 12      |

# 1. Product and application start-up and functioning

Warning ! Make sure the battery isn't inserted before following the instructions given below. If you already have inserted it, you must eject it by following the instructions given on the bottom of this page.

- Open the Wistiki's packaging by cutting the dotted lines present at the back of the package.
- Get the Wistiki and its battery out.
- Download the Wistiki application on Google Play (fAndroid users) or on the Apple Store (iOS users)
- Follow the registration procedure, starting with pressing the "Register" button on the Welcome page (2<sup>nd</sup> button of the Welcome page)
- Go to the "My Wistiki" tab. Press the "+" button in the top-right corner of the screen. Now here is the procedure to follow to add a Wistiki :

1<sup>st</sup> step : Take your Wistiki and take out the hatch located on the rim. You can take out the hatch even if you have already inserted the battery in the Wistiki.

In order to open the hatch, you must place a fingernail in the hatch's hole closest to the button. You will feel a cavity, and will be able to slide the hatch into this hole. You can also use a small tool (paper clip, needle) to act as a lever and eject the hatch.

Note : If the hatch were to open by accident (impact) it would lose connection with the smartphone and you would no longer be able to locate your Wistiki from your smartphone !

This is why, when we conceived the Wistiki, we focused our efforts on the immutability of the hatch in the event of a fall or impact.

You are thus guaranteed that your Wistiki won't disconnect, even when it suffers a shock. This justifies the difficulty of opening the hatch if you're not following the instructions given above.

 $2^{nd}$  step : Place the battery on the hatch so that you can simultaneously see the + side of the battery and the + side of the hatch. ("+" engraved in the bottom right corner of the hatch)

3<sup>rd</sup> step : Turn the Wistiki over, and insert the battery. You should hear a "beep-beep" sound coming from the Wistiki.

4<sup>th</sup> step : You must then bring your Wistiki and your Smartphone close, and press the "continue" button.

By pressing the "continue" button, the smartphone detects your Wistiki, and informs you that the Wistiki will be synchronized with your phone.

Accept by pressing "synchronize".

- Once the Wistiki is added successfully, you can then get the best of the Wistiki application services. Now you can just let the application guide you.

If the adding procedure fails, you can take out the battery and start the 4-step adding procedure over again as instructed above. Be careful about following the advised precautions when adding a Wistiki in the following conditions :

Special cases :

1.1.How to reconnect the Wistiki if the hatch was accidentaly opened (you can know that by noticing that the "Ring" button on the app stays grey-colored although the Wistiki is within range of the phone)

If you have accidently opened the hatch, the pairing procedure is the following : For iPhone and iPad users :

1 – Got to the "My Wistiki" page and press the concerned Wistiki's round pictogram. You will access its parameters. Write down the Wistiki ID (resembling this example : *Wistiki -12345678912*), then delete the Wistiki.

2 – Go to the iPhone/iPad settings, in the Bluetooth section, spot the concerned Wistiki by finding its Wistiki ID.

3 – Tap the "i" button (information) of the concerned Wistiki and press "Forget this device".

4 – Double-click on your iPhone/iPad's Home button and slide the Wistiki application upwards.

5 – De-activate the Bluetooth and re-activate it.

6 – Open the Wistiki application. Press the + button on the top-right corner of the "My Wisitki" page and follow the regular adding procedure (paragraph 1] of the manual)

For Android users :

1 – Go to the Wistiki's parameters by tapping the round pictogram of the concerned Wistiki, and delete the Wistiki.

2 – Turn the Bluetooth off and on again.

3 – You can now follow the regular adding procedure of the Wistiki, as indicated in the 1<sup>st</sup> paragraph of this manual.

1.2. How to reconnect the Wistiki if you pressed the "delete my Wistiki" button in the Wistiki parameters

If you have pressed the "delete this Wistiki" button, the pairing procedure is the following :

# For iPhone/iPad users :

1 – go to the "my Wistikis" page and tap the round pictograms of the non-deleted Wistikis. You will reach these Wistikis' settings. Write down the non-deleted Wistikis' ID (like *Wistiki-12345678912*). 2 – Go to your iPhone/iPad's settings, to the Bluetooth section, where you will be able to spot the Wistiki you have deleted. It will be the only one with an ID that you have not written down. 3 – Tap the "i" button (information) of the concerned Wistiki (the one you've deleted), then press "Forget this device".

4 - Double-click on your iPhone/iPad's home button and slide the Wistiki application upwards.

5 – Turn your Bluetooth off and on again.

6 – Open the Wistiki application. Tap the + button in the top-right corner of the "My Wistiki" page and follow the regular Wistiki adding procedure (See Paragraph 1] of this manual) For Android users :

1 – Turn the Bluetooth off and on again.

2 – You can now follow the regular Wistiki adding procedure (See Paragraph 1] of this manual)

1.3. How to add a Wistiki when other Wistikis are nearby

When other Wistikis are near your smartphone, there are certain precautions to take so that adding your Wistikis is done in the right conditions :

Disruption of the Wistiki while adding a Wisitki :

1 – Add one Wisitki at a time.

2 – If you have multiple Wistikis, do not insert the Wistikis' battery if they are not already added to your smartphone.

3 – Once the Wistiki is added to your smartphone successfully, it won't disrupt the adding procedure of another Wisitki on **on the same smartphone**.

On the other hand, a synchronized Wistiki and smartphone can disrupt another smartphone user trying to synchronize their Wistikis, therefore see point 4 -

4 – To add one or multiple Wisitkis in the best conditions, we advise you to follow the pairing procedure of the Wistiki and the smarpthone at least 50m away from other smartphones.

1.4. What to do in case a pop-up "error" message appears

Start adding procedure over again while making sure you're following the precautions stated above.

# 2. Wistiki functionalities

Attach or glue your Wistiki to your belongings (keys, bag, remote-control, car, plushie, wallet, pet...). You can then make it ring and geo-localize your belongings wherever they are in the world thanks to your smartphone.

And if it's your smartphone you're looking for... you can make it ring by pressing a button on your Wistiki !

You can manage multiple Wistikis per smartphone.

2.1. How to make your Wistiki ring via the application

When your smartphone is within Bluetooth range of your Wistiki, you can make the Wistiki ring from the my Wistiki page (or from the Wistiki map after tapping the geo-localization point of the Wistiki you want to make ring).

- To make the Wistiki ring, press the "Ring" button (music note pictogram)
- While the Wistiki is ringing, a small radar appears around the button. It's a circle divided into

four parts. The more these parts are colored, the closer you are from the Wistiki. This allows you to find your Wistiki even in a noisy environment.

 To stop the Wistiki's ringing, just press the button again, or wait 20 seconds for the ringtone to stop automatically. Once your smartphone is out of Bluetooth range from your Wistiki, you won't be able to make the Wistiki ring. The "ring" button will then be inactive.

2.2. How to make your smartphone ring via the Wistiki

When your Wistiki is within your smartphone's Bluetooth range, you can make your smarpthone ring by pressing the Wistiki's button a couple of seconds.

By doing so, it will call your smartphone and it will ring a few seconds later. The smartphone's ringtone will stop once you let go of the button. The volume of the ringtone is adjustable on the side of your smartphone or tablet. If the volume is at its maximum, the smartphone's ringtone will be very loud. If the volume is set at its minimum, the smartphone's ringtone won't be very loud.

Note : if your smartphone is in silent mode, your can still make it ring from your Wistiki !

2.3. Geo-localization of your belongings.

You can consult the GPS location of a Wistiki by tapping the "Geo-localize" button of the Wistiki on the "My Wistikis" page (displays the location of one Wistiki).

You can then visualize the location of all your Wistikis simultaneously by tapping the map on the bottom of the My Wistikis page.

Note : Geo-localization will be more precise if you activate the Wi-fi (even if you aren't connected to a wi-fi terminal, activating the wi-fi improves geo-localization).

Details of how the GPS positioning works :

The second your smartphone gets out of your Wistiki's Bluetooth range (about 30 meters), the smartphone saves its GPS location on the application map. You can therefore fly to the other side of the planet and the GPS location of your lost object will be memorized by your smartphone.

If your object is moved after leaving your smartphone's Bluetooth range, the passive Wistiki community intervenes : when a Wister passes by your lost object, his smartphone will automatically and anonymously send you the GPS location of your object via our secured servers.

2.4. How to set an alert to go off when your smartphone is away from your Wistiki

During the adding procedure of your Wistiki, you can activate the Wistiki's electronic leash mode.

If the electronic leash is activated, at the very moment when your smartphone leaves your Wistiki's Bluetooth range, you will be alerted by a pop-up on your smartphone.

If you wish to activate or de-activate the electronic leash mode after having added a Wistiki, you just have to modify the Wistiki's parameters.

2.5. Getting in touch with the owner of a lost Wistiki

If you have found a stranded Wistiki, you can get in touch with its owner. Indeed, the chip integrated in the Wistiki contains all the necessary information for you to start an instant conversation with the Wistiki's owner.

To do so, make sure your smartphone is near the lost Wistiki and tap the "return a Wistiki" button in the "Community" tab.

If the owner is out of their Wistiki's range, they will receive a push message and an e-mail, which will

warn him that you have found their Wistiki. If the user accepts communication with you, you will be redirected to an instant message service.

Note : we have set this functionality to be blocked when the owner of the Wistiki is within range of the Wistiki.

### 3. Questions concerning the use of the application

3.1. How do I change a Wistiki's parameters?

To reach and change a Wistiki's parameters (picture, name, electronic leash) you just have to tap the round pictogram of a Wistiki's cell.

For the modifications to be taken into account, you must press the OK button on the top right corner of the screen when done.

3.2. What functionalities do I have access to by connecting to my Wistiki account with a different smartphone than one used when I added my Wistiki?

For the connection with the Wistiki to be secure, the Bluetooth-based functionalities (Wistiki ringtone, reverse ringtone, electronic leash) can only be used from the smartphone synchronized with the Wistiki.

By connecting with your personal ID on your Wistiki account from any smartphone (the one synchronized with the Wistiki or another device), you still have access to the following functionalities :

- Check your Wistikis' profiles.
- Check the GPS location of your Wistikis.
- Return a Wistiki (active community)

Remember to log out (in the menu : "my account" tab) after having checked your Wistiki account from a stranger's smartphone !

Note : it is possible to connect to your Wistiki account from one smartphone at a time. If you connect to your account from a second smarpthone, this will automatically disconnect your session from the first smartphone.

3.3.Can another user become the owner of an already added Wistiki if they follow the adding procedure on their smartphone?

If someone tries to add your Wistiki to their smartphone, you will immediately be notified on your smartphone. You then have 3 possibilities :

1 – Accept : The user will then be authorized to add your Wistiki to his list. Warning ! The Wistiki will disappear from your "My Wistikis" page (a Wistiki can be synchronized with one smartphone at a time). 2 – Decline : The user will not be able to add your Wistiki

3 – Start a conversation : you will then start an instant conversation with the user before taking a decision.

Note : If you are within the Bluetooth range of your Wistiki and wish to give the right to access it to someone else that is also in your Wistiki's Bluetooth range, you will have to turn off your Bluetooth before they start the pairing procedure.

3.4.Do I get all access to the Wistiki service when Bluetooth is inactive or when the app is closed?

You get the best of the Wistiki service only when your Bluetooth is activated and when the application is open. If the application is minimized, only the Wistiki functionalities will be active (wist-back, electronic leash, community...)

If you close the application (iOS : double-click on the Home button, then slide the Wistiki app upwards. For Android users, press the app center button / the home button a couple of seconds, then slide the application to the side), your smartphone will no longer be connected to your Wistikis until you access

the app again.

3.5. When do need to open the Wistiki's hatch?

You must open the hatch only to replace the battery.

If the hatch were to open by accident, the connection between your smartphone and the Wistiki would be lost and you wouldn't be able to locate it with your smartphone !

This is why we have made the hatch so hard to open.

#### 4. Wistiki technical features

Size : With a thickness of 5mm, its side of 36mm, and its weight of 8g, the Wistiki is a light and well-designed accessory.

Waterproofness and resistance : The Wistiki has therefore been conceived to : -resist against rain -resist a 50kg (11 lb) load (when battery is loaded in the Wistiki)

Therefore, Wistiki's manufacturing, 100% French, enables the making of a quality product, resistant to everyday environmental circumstances.

Note : the Wistiki does not resist to extended immersion in liquid.

Autonomy : To be able to use the Wistiki for the longest time, we have integrated the most powerful flat battery on the market (MAXELL CR2032 battery, 200 mAh).

The Wistiki's low-energy consumption, combined with a powerful battery, gives the Wistiki a oneyear autonomy.

Note : The battery is not rechargeable. Warning : there is risk of exposition if the battery is replaced by an incorrect battery model. Dispose used batteries properly according to insctructions.

Technology and compatibility : Wistiki has developed its product using the Bluetooth Low Energy technology (Bluetooth 4.0).

Using this technology enabled Wistiki's innovation. You must therefore add your Wistikis from a device equipped with Bluetooth Low Energy.

Here is a list of the compatible devices : <u>For the iOS users :</u> -iPhone 4s, 5, 5c, 5s, 6, 6+ -iPad 3, 4, Air, mini

<u>For Android users :</u> All Android devices running on Android 4.4

Wistiki will be compatible with Windows Phone devices by end of 2015.

Availability : -iOS app on the App Store -Android app on the Play Store

Downloading the application is free, without subscription.

Bluetooth range :

The proximity features, like making the Wistiki ring or making the smartphone ring, uses Bluetooth technology. Depending on your environment, Bluetooth range between your Wistiki and your smarpthone can vary. On average, Bluetooth range is of 30 meters, but it can go up to 50 meters. The lesser physical obstacles (walls, trees, buildings, cars...), the more Bluetooth range.

#### 5.....Reco mmandations for safety and good use

You must use the Wistiki only in a kind and good manner, without having the intention to control a person's whereabouts without them knowing.

You must not place a Wistiki on a human being without their consent. You must not expose children under the age of 7 to a Wistiki.

The Wistiki is not an antitheft device and couldn't identify/recognize the legitimate owner of the objects associated to it. Therefore, it wouldn't be able to detect an illegitimate/unauthorized carrier. The Wistiki does not behave as a GPS beacon (see product specifications) and cannot be used to geo-localize objects in real time, and is particularly not adapted to prevent theft.

| 6. |                                                                          | Com    |
|----|--------------------------------------------------------------------------|--------|
|    | pliance and standards                                                    |        |
| •. |                                                                          | Wistik |
|    | i follows all EC standards.                                              |        |
| •. |                                                                          | The    |
|    | crossed trashcan logo on the packaging means it must not be thrown away. |        |
| •. |                                                                          | Note : |
|    | recycling electronic waste must be done according to regulations.        |        |
| _  |                                                                          |        |

#### 7.....Aftersales service

If you have a question, or if your product presents a malfunction, or a flaw to regular standards, please contact us at <u>team@wistiki.com</u> or by postal means at : "Wistiki Customer Service, 8 rue du Faubourg Poissonnière, 75010 Paris, France". For more information, please refer yourself to our General Terms of Use, on our website <u>www.wistiki.com</u>.

# FCC Notices:

This device comples with Part 15 of the FCC Rules. Opération is subject to the following conditions: 1/ this device may note cause harmful interference and

2/ this device must accept any interference received, including interference that may cause undesired operation.

Changes of modifications not expressly approved by the party responsible for compliance could void the user's authority to operate the equipment.

# BEWARE OF CHOKING HAZARD – KEEP WISTIKI OUT OF THE REACH OF YOUNG CHILDREN

# FCC Logo Artwork:

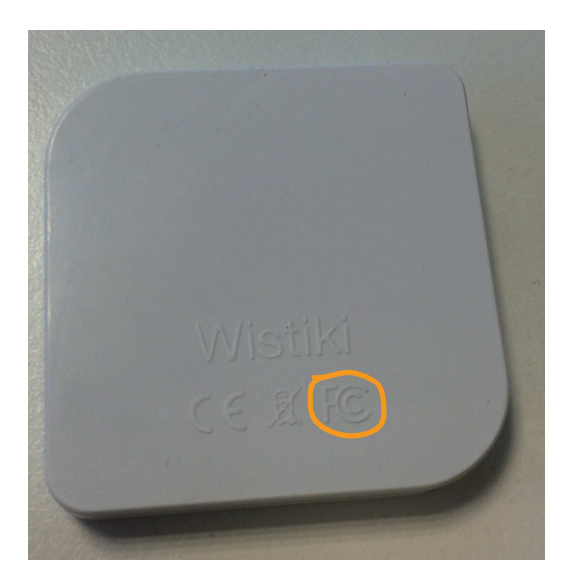

#### FCC ID Artwork:

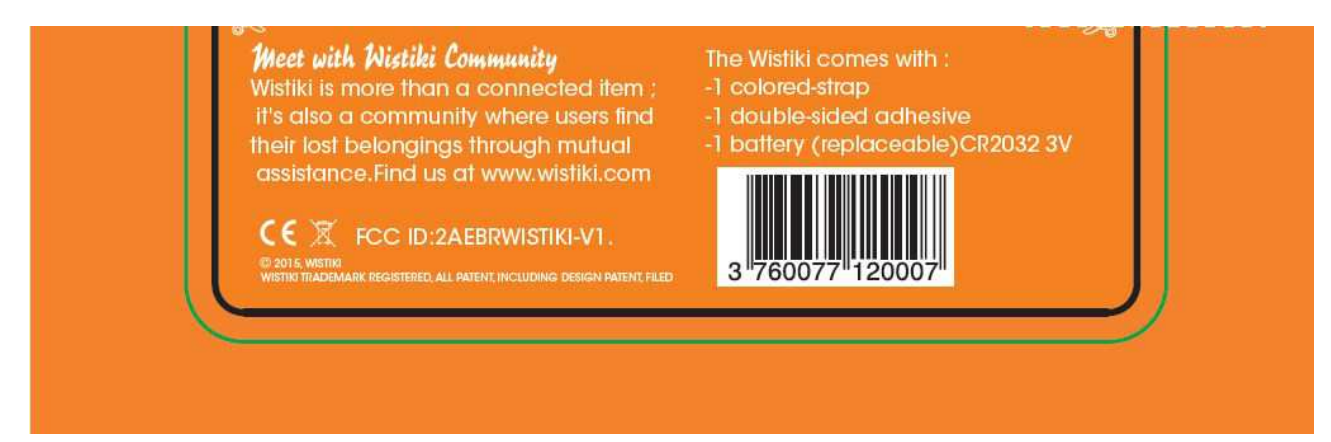

WISTIKI SAS 8 rue du Faubourg Poissonnière 75010 PARIS FRANCE

support@wistiki.com